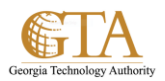

## Import Spreadsheet

## 1. Select an Excel Spreadsheet, e.g. Sample\_Spreadsheet

| 8  | 웹 Sample_Spreadsheet |                                                                                                    |                                                                                                    |             |                                                      |   |
|----|----------------------|----------------------------------------------------------------------------------------------------|----------------------------------------------------------------------------------------------------|-------------|------------------------------------------------------|---|
| 1  | A                    | В                                                                                                    | C                                                                                                    | D           | G                                                    | н |
| 1  | Req IC 🚽             | Req Description 👻                                                                                                    | Req Comments 🗸                                                                                        | Test Team 🖵 | Test Comments                                        |   |
| 2  | BR-01                | Portal information accessible within GTA as well as externally                                                        |                                                                                                    | UT          |                                                      |   |
|    |                      |                                                                                                    | Although the search feature can still be tested, the<br>requirement was not defined in a quantifiable |             |                                                      |   |
| 3  | BR-02                | Simple and easy to use search interface                                                                               | manner.                                                                                               | N/A         |                                                      |   |
|    |                      |                                                                                                    | Although the search teature can still be tested, the<br>requirement was not defined in a quantifiable |             |                                                      |   |
| 4  | BR-03                | Quick response to content search                                                                                      | manner.                                                                                               | N/A         |                                                      |   |
| 5  | BR-04                | At least read access to all sites on the first 2 hierarchy levels of<br>the portal (allowing for certain exceptions)  |                                                                                                    | UT          |                                                      |   |
|    |                      | Increased productivity by enabling GTA users to find the                                                              | The requirement was not defined in a quantifiable                                                     |             |                                                      |   |
| 6  | BR-05                | information they need to do their job                                                                                 | manner.                                                                                               | N/A         |                                                      |   |
| 7  | BR-06                | Ability to access the portal from within and outside of GTA with<br>a GTA provided device or an employee-owned device |                                                                                                    | UT          |                                                      |   |
| 8  | BR-07                | Process automation and content centralization to replace<br>current manual processes                                  |                                                                                                    | N/A         |                                                      |   |
| 9  | BR-08                | Enterprise Search to access information across the<br>consolidated portal                                             |                                                                                                    | UT          |                                                      |   |
| 10 | BR-09                | Elimination of redundant content (to be addressed by content migration approach)                                      | This is a manual process to identify and request that<br>redundant content to not be migrated.        | N/A         |                                                      |   |
| 11 | BR-10                | Collaborative content creation                                                                                        |                                                                                                    | UT .        | confirm users can edit<br>documents that they do not |   |
| 12 |                      |                                                                                                    |                                                                                                    |             |                                                      |   |

2. Navigate to the site where you want to import the spreadsheet, SharePoint Support.

Click on the **gear** and then click **Add an app.** 

| SharePoint                          |                                                                                                    | Newsfeed OneDrive Sites | Johnson, Charlene 👻 🥸 |
|-------------------------------------|----------------------------------------------------------------------------------------------------|-------------------------|-----------------------|
| BROWSE FILES LIBRARY CONTENT MATRIX |                                                                                                    |                         | C SHARE 5 Shared with |
|                                     |                                                                                                    |                         | Edit page             |
| mu A Teams                          | <ul> <li>Senior Leadership GTA Projects Quick Links -</li> </ul>                                                                                                    |                         | Add a page            |
|                                     |                                                                                                    |                         | Add an app            |
|                                     | and the second second |                         | Site contents         |
|                                     | rePoint Support                                                                                                    | Search this site        | Site settings         |
| Georgia Technology Authority        |                                                                                                    |                         | Getting started       |
| Portal ADM                          | ○ DSS SharePoint Support More Links ○                                                                                                    |                         |                       |
| Home                                | myGTA > Portal > SharePoint Support<br>SP Training Documents                                                                                                    |                         |                       |
| Notebook                            | new document or drag files here                                                                                                    |                         |                       |
| Documents                           | UserTestingView Active)obàides All Documents ···· Find a file 9                                                                                                    |                         |                       |
| Recent                              |                                                                                                    |                         |                       |
| SP_Site_Owners                      | Name     TrainingDocType     TrainingTopic                                                                                                    |                         |                       |
| SPSupportIssues                     | Add_Approval_Workflow # Job Aides Workflows                                                                                                    |                         |                       |
| SP Training Documents               | Add_Columns_To_Libraries Job Aides Document Libraries                                                                                                    |                         |                       |
| Site Contents                       | Add_Columns_To_Lists Job Aides Lists                                                                                                    |                         |                       |

3. Scroll through the apps and click Import Spreadsheet

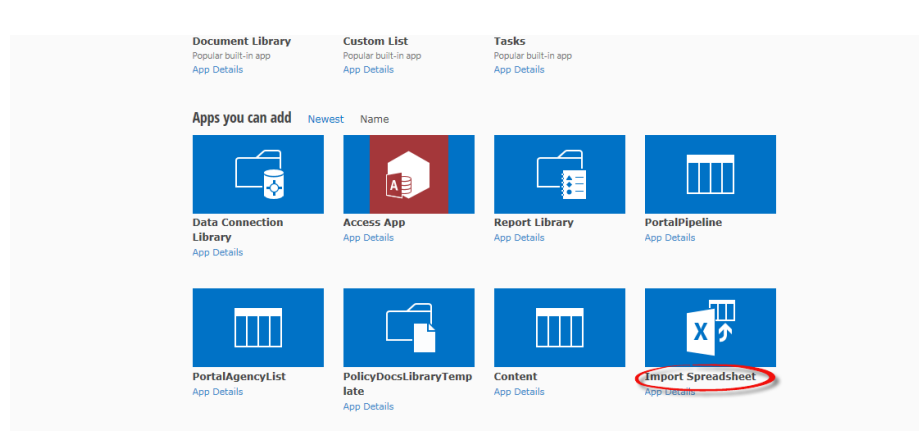

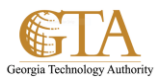

4. Name the list and click **Browse** to select the **File Location**, e.g. SP\_Sample\_Imported\_List

Click Import.

| SharePoint                             |                                                                                                    | Newsfeed OneDrive Sites Johnson, Charles | ne• 🔯 ? |
|----------------------------------------|----------------------------------------------------------------------------------------------------|------------------------------------------|---------|
|                                        |                                                                                                    | 🔾 SHARE 🐒                                | FOLLOW  |
|                                        |                                                                                                    |                                          |         |
|                                        | Senior Leadership GTA Projects Quick Links -                                                                                                    |                                          |         |
| mg = 11 1                              |                                                                                                    |                                          |         |
| Georgia Technology Authority Sha       | rePoint Support                                                                                                    |                                          |         |
| Portal ADM                             | ◦ DSS SharePoint Support More Links ○                                                                                                    |                                          |         |
| Home                                   | myGTA > Portal > SharePoint Support Site Contents  New                                                                                                    |                                          |         |
| Documents                              | Name and Petription<br>Type a new name as you want it to appear in headings and linits throughout the site. Type descriptive test that will help site visitors use this<br>list. | Name:<br>SP_Sample_Imported_List         |         |
| SP_Site_Owners<br>SPSupportIssues      |                                                                                                    | Description:                             |         |
| SP Training Documents<br>Site Contents |                                                                                                    |                                          |         |
|                                        | Import from Sprashoted<br>Spoolly the location for the spreaddheet you want to use as the basis for this fat.                                                                    | File location:                           |         |
|                                        |                                                                                                    | Cancel                                   |         |

5. Select Range Type, e.g. Range of Cells and then click on Select Range

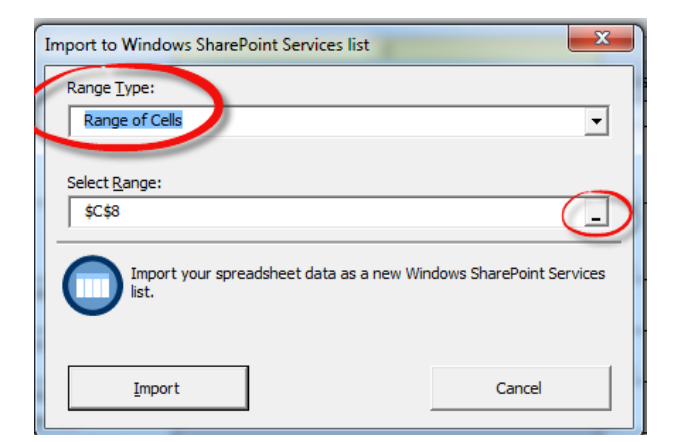

The Import to Windows SharePoint box is displayed.

|   | Sample_Spreadsheet |          |                                               | Lucrette Windows Streep Lint 9 8 |                                                      |             |               |   | _ 0 | 23    |
|---|--------------------|----------|-----------------------------------------------|----------------------------------|------------------------------------------------------|-------------|---------------|---|-----|-------|
|   |                    | A        | В                                             | Import to windo                  | ows sharePoint                                       | D           | G             |   | н   | -     |
|   | 1                  | Req IC 🖵 | Req Description                               | \$C\$8                           | ents 🗸                                               | Test Team 🚽 | Test Comments | - |     | n î l |
|   | 2                  | BR-01    | Portal information accessible within GTA as w | ell as externally                |                                                      | UT          |               |   |     |       |
| Ш |                    |          |                                               |                                  | Although the search feature can still be tested, the |             |               |   |     |       |

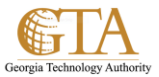

6. On the spreadsheet, highlight the range you want to import, e.g. A1 to G11

| X | Sample Spreadsheet |                                                                      |                                                       |             |                            |          |  |
|---|--------------------|----------------------------------------------------------------------|-------------------------------------------------------|-------------|----------------------------|----------|--|
|   | A                  | B Import to Windo                                                    | ws SharePoint                                         | D           | G                          | Н        |  |
| 1 | Req ID 🚽           | Req Description Sheet1!\$A\$2:\$G                                    | s11 ents 👻                                            | Test Team 🧅 | Test Comments 🚽            |          |  |
| 2 | BR-01              | Portal information accessible within GTA as well as externally       |                                                       | UT          | [                          | }        |  |
|   |                    |                                                                      | Although the search feature can still be tested, the  |             |                            | 1        |  |
|   |                    |                                                                      | requirement was not defined in a quantifiable         |             |                            | {        |  |
| 3 | BR-02              | Simple and easy to use search interface                              | manner.                                               | N/A         |                            | {        |  |
|   |                    |                                                                      | Although the search feature can still be tested, the  |             |                            | }        |  |
|   |                    |                                                                      | requirement was not defined in a quantifiable         |             |                            | {        |  |
| 4 | BR-03              | Quick response to content search                                     | manner.                                               | N/A         |                            | {        |  |
|   |                    | At least read access to all sites on the first 2 hierarchy levels of |                                                       |             |                            | }        |  |
| 5 | BR-04              | the portal (allowing for certain exceptions)                         |                                                       | UT          |                            | <u>}</u> |  |
|   | -                  | Increased productivity by enabling GTA users to find the             | The requirement was not defined in a quantifiable     |             |                            | 1        |  |
| e | BR-05              | information they need to do their job                                | manner.                                               | N/A         |                            | {        |  |
|   |                    | Ability to access the portal from within and outside of GTA with     |                                                       |             |                            | {        |  |
| 7 | BR-06              | a GTA provided device or an employee-owned device                    |                                                       | UT          |                            | }        |  |
|   | 3                  | Process automation and content centralization to replace             |                                                       |             |                            | }        |  |
| 8 | BR-07              | current manual processes                                             |                                                       | N/A         |                            | {        |  |
|   |                    | Enterprise Search to access information across the                   |                                                       | ſ           |                            | {        |  |
| 9 | BR-08              | consolidated portal                                                  |                                                       | UT          |                            | <u>}</u> |  |
|   | 1                  |                                                                      |                                                       |             |                            | {        |  |
|   |                    | Elimination of redundant content (to be addressed by content         | This is a manual process to identify and request that |             |                            | {        |  |
| 1 | 0 BR-09            | migration approach)                                                  | redundant content to not be migrated.                 | N/A         |                            | {        |  |
|   |                    |                                                                      |                                                       |             | confirm users can edit     | }        |  |
| 1 | 1 BR-10            | Collaborative content creation                                       |                                                       | UT          | documents that they do not | [        |  |
| 1 | 2                  |                                                                      |                                                       |             |                            |          |  |

Then close the box

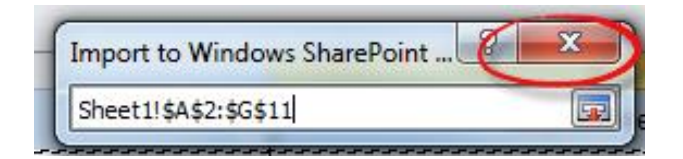

## 7. Click Import.

| Import to Windows SharePoint Services list          | ×                     |
|-----------------------------------------------------|-----------------------|
| Range Type:                                         |                       |
| Range of Cells                                      | •                     |
| Select <u>R</u> ange:                               |                       |
| Sheet1!\$A\$1:\$G\$11                               | _                     |
| Import your spreadsheet data as a new Windows list. | s SharePoint Services |
|                                                     | Cancel                |

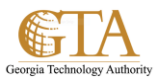

8. The spreadsheet is imported and displayed.

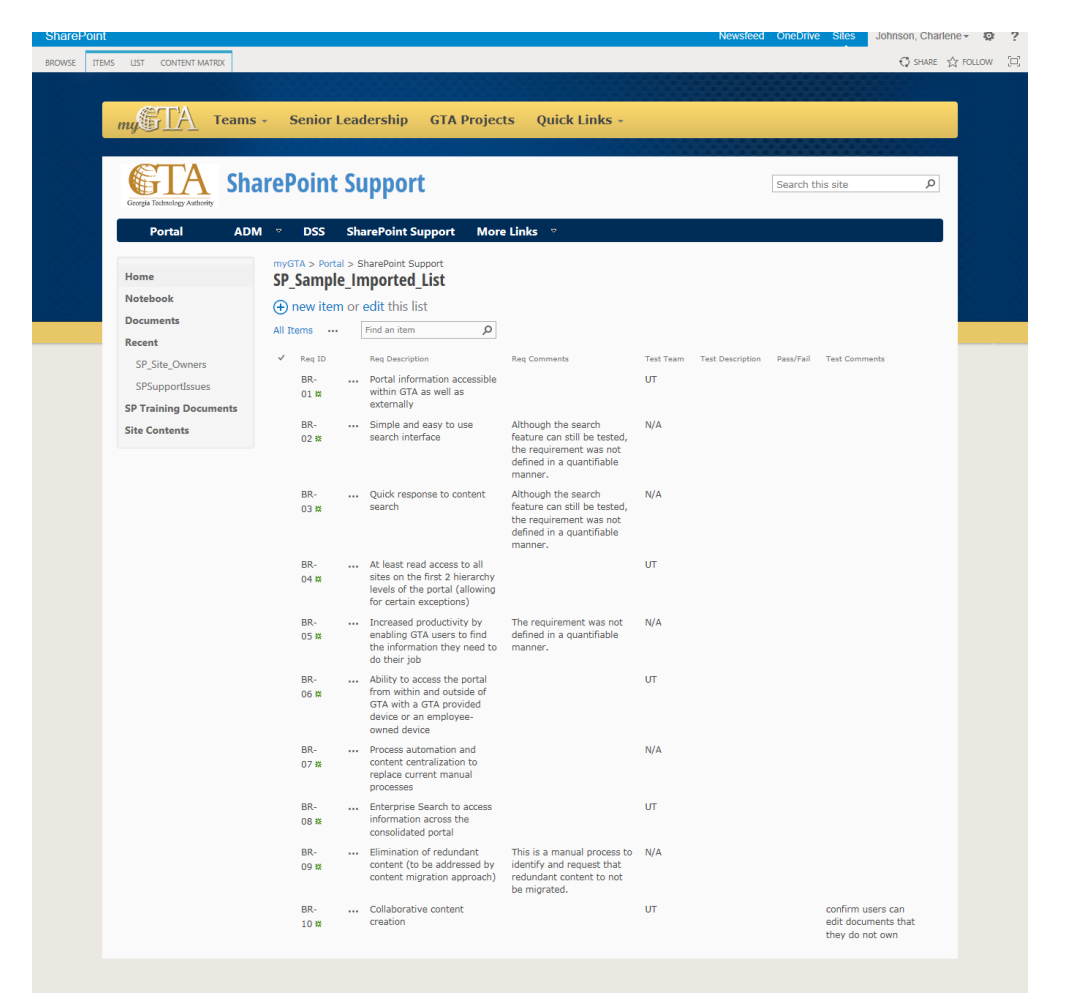

 To find your imported spreadsheet, navigate to Quick Launch and click Site Contents, e.g. SP\_Sample\_Imported\_List

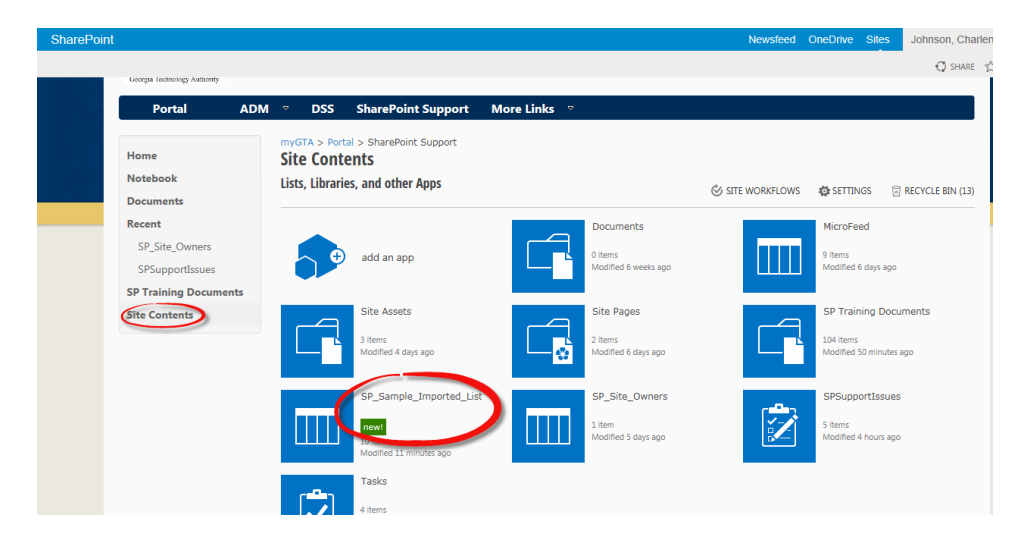